# **Basic Operation** Method

# **CAMPUSSQUARE**

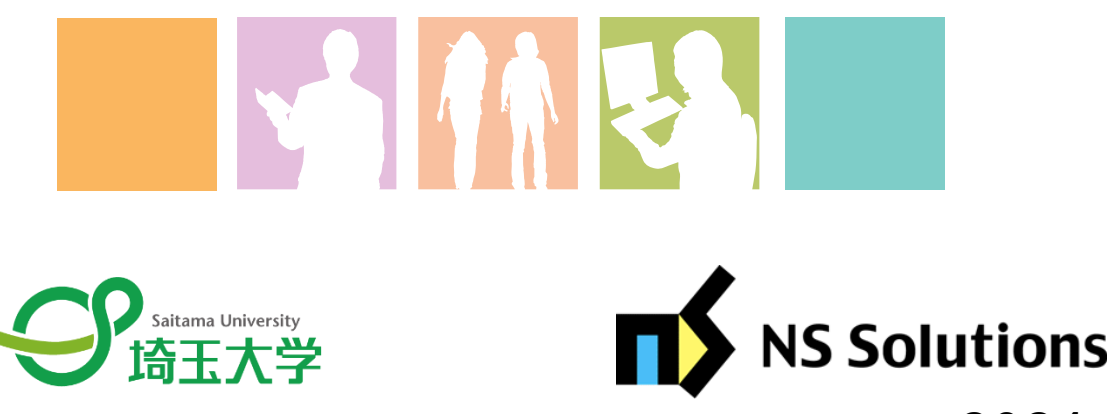

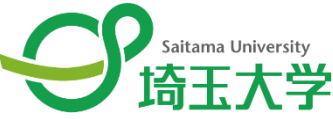

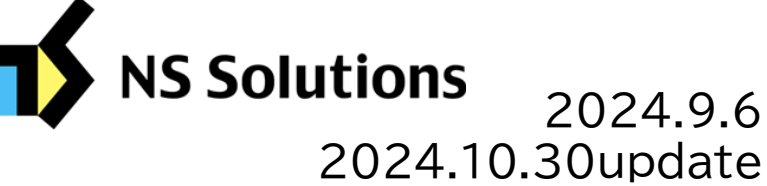

#### (1) Portal top screen (after login)

Once logged in, the portal screen is displayed, which consolidates all necessary information. The menu screen is a sliding menu that automatically folds down depending on the browser size. The user name is displayed at the top of the menu, and "Logout" and "Switch to English version" are available.

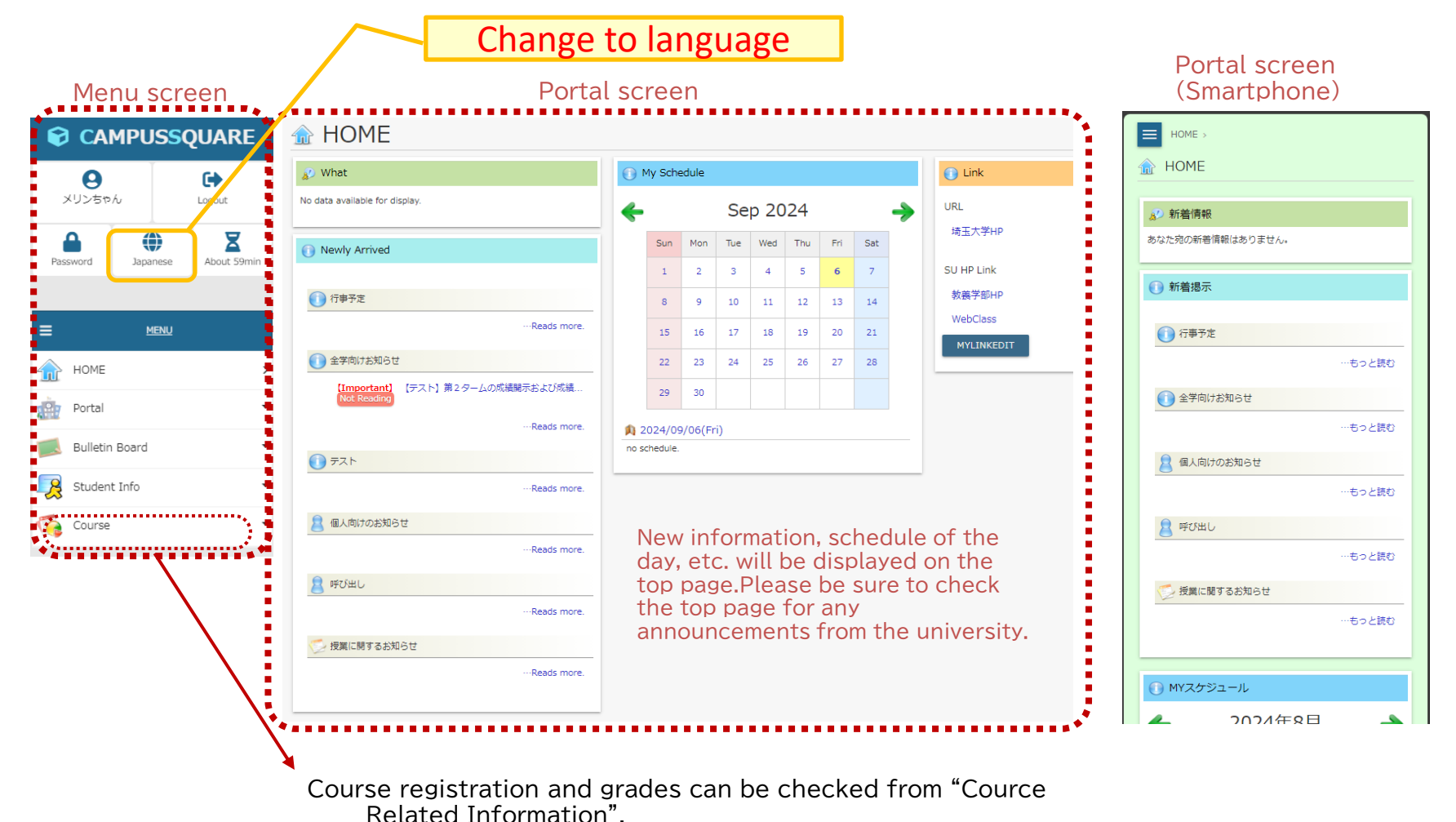

#### (2) New Information

When various new information such as announcements, information on class cancellations and make-up classes, reports, etc., is received by you, you will be notified on the TOP screen of the portal.

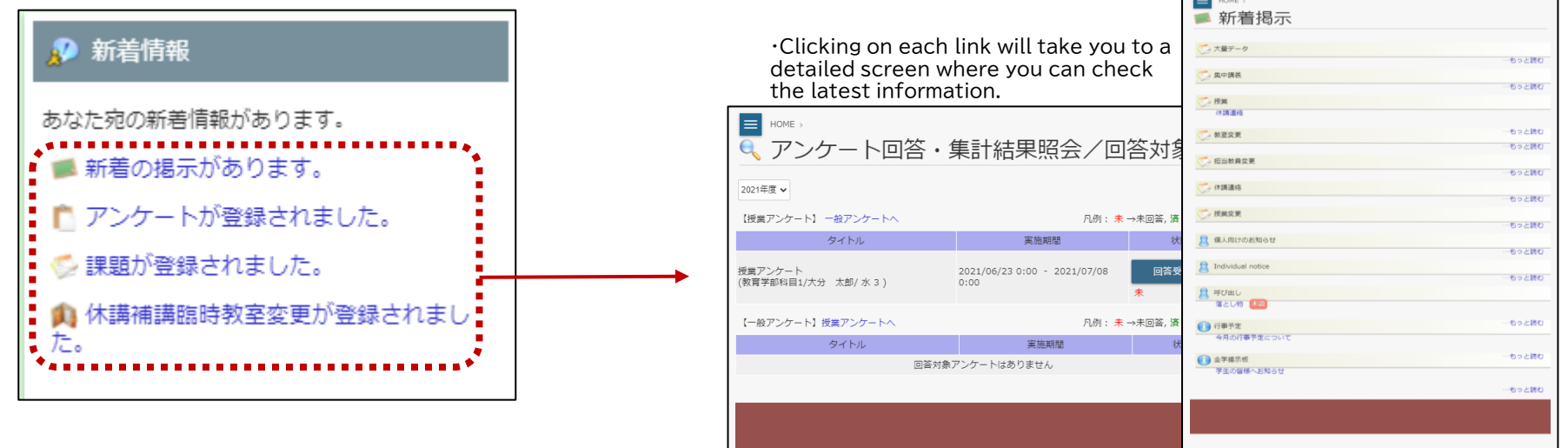

#### (3) Notification Delivery Settings

If you would like to change your e-mail delivery status for notifications, please change your notification delivery settings. The default setting is for notifications to be sent to your university email address.

| E MENU<br>A HOME 2<br>Portal                         | You can also change to your regular email                                                                                       | <ul> <li>Notification Delivery Setting</li> <li>Check the boxes of the categories of e-mail you wish to receive.</li> </ul>          |  |  |  |  |
|------------------------------------------------------|----------------------------------------------------------------------------------------------------|----------------------------------------------------------------------------------------------------|--|--|--|--|
| Bulletin Board                                       | that notifications are sent to the email<br>address you use most often so that you<br>do not miss out on important information. | ☑ 提示信暇<br>※Notices of class cancellations and make-up class information will be distributed.                                         |  |  |  |  |
|                                                      | · · · · · · · · · · · · · · · · · · ·                                                                                           | ● E-Mail Sending Settings                                                                                                    |  |  |  |  |
| Student information carte                            | Go to Menu → Student Info →                                                                                                    | Input an address for receiving notification e-mails.                                                                                 |  |  |  |  |
| Student Address Change 🗧                             | Notification Delivery Settings.                                                                                                 | Use a different email address                                                                                                    |  |  |  |  |
| Notification Delivery Setting                        |                                                                                                    | *If you register your email address here, the second email address in the student information will be overwritten with this address. |  |  |  |  |
| Qualification for planned licenses and qualification |                                                                                                    |                                                                                                    |  |  |  |  |
| Exemption                                            |                                                                                                    | JAVE CELAK                                                                                                    |  |  |  |  |

#### (1) My Schedule

①Each student's schedule automatically displays the information necessary for each student.

Students can view the schedule of classes they are taking, as well as information on cancelled classes, make-up classes, classroom changes, etc.

②When a staff member registers information related to his/her affiliation, it will also be displayed in his/her own schedule.

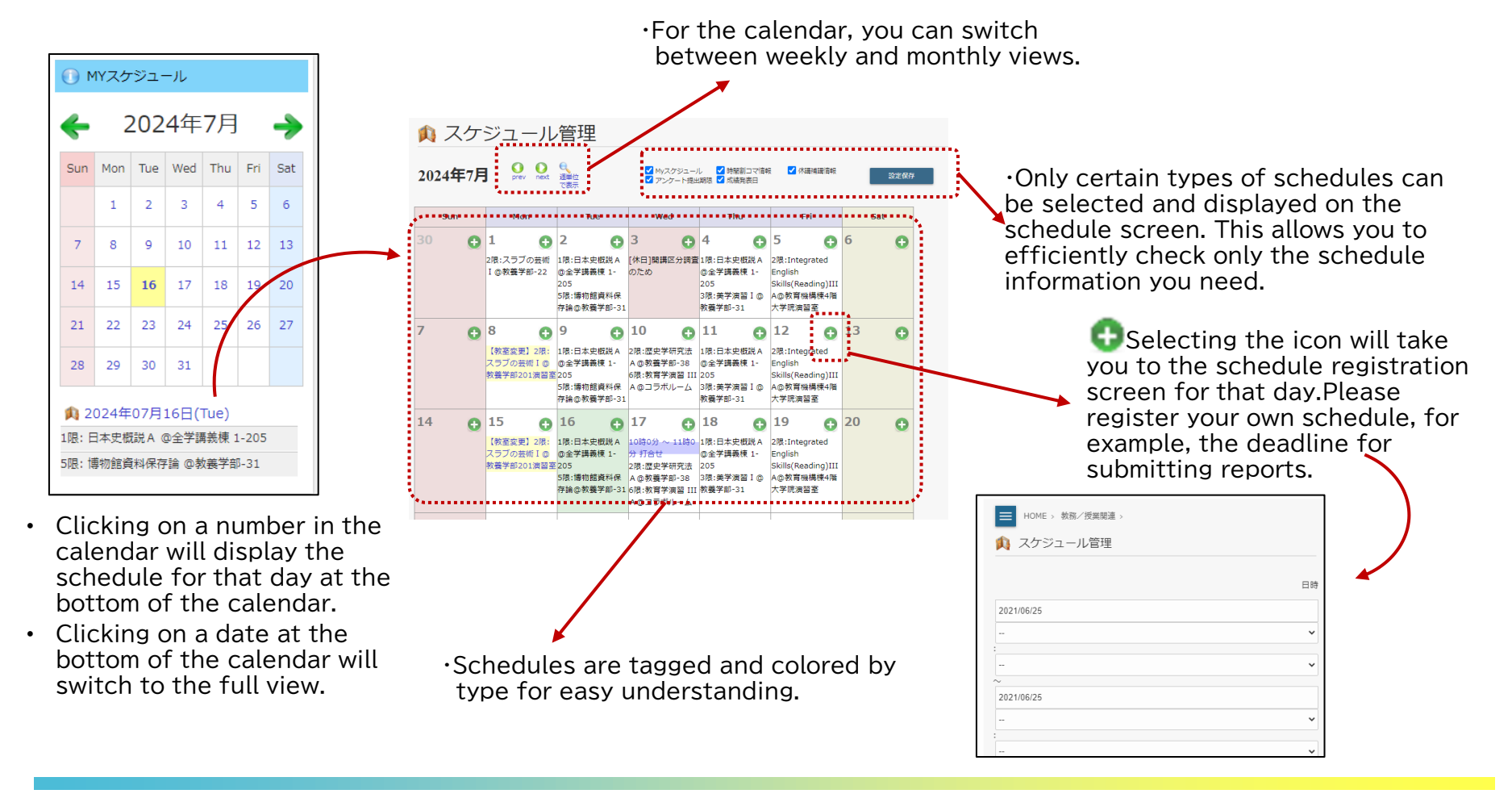

#### (1) Notification Function

Open "Newly Arrived" from the menu to display Bulletin Board for each type of notice.

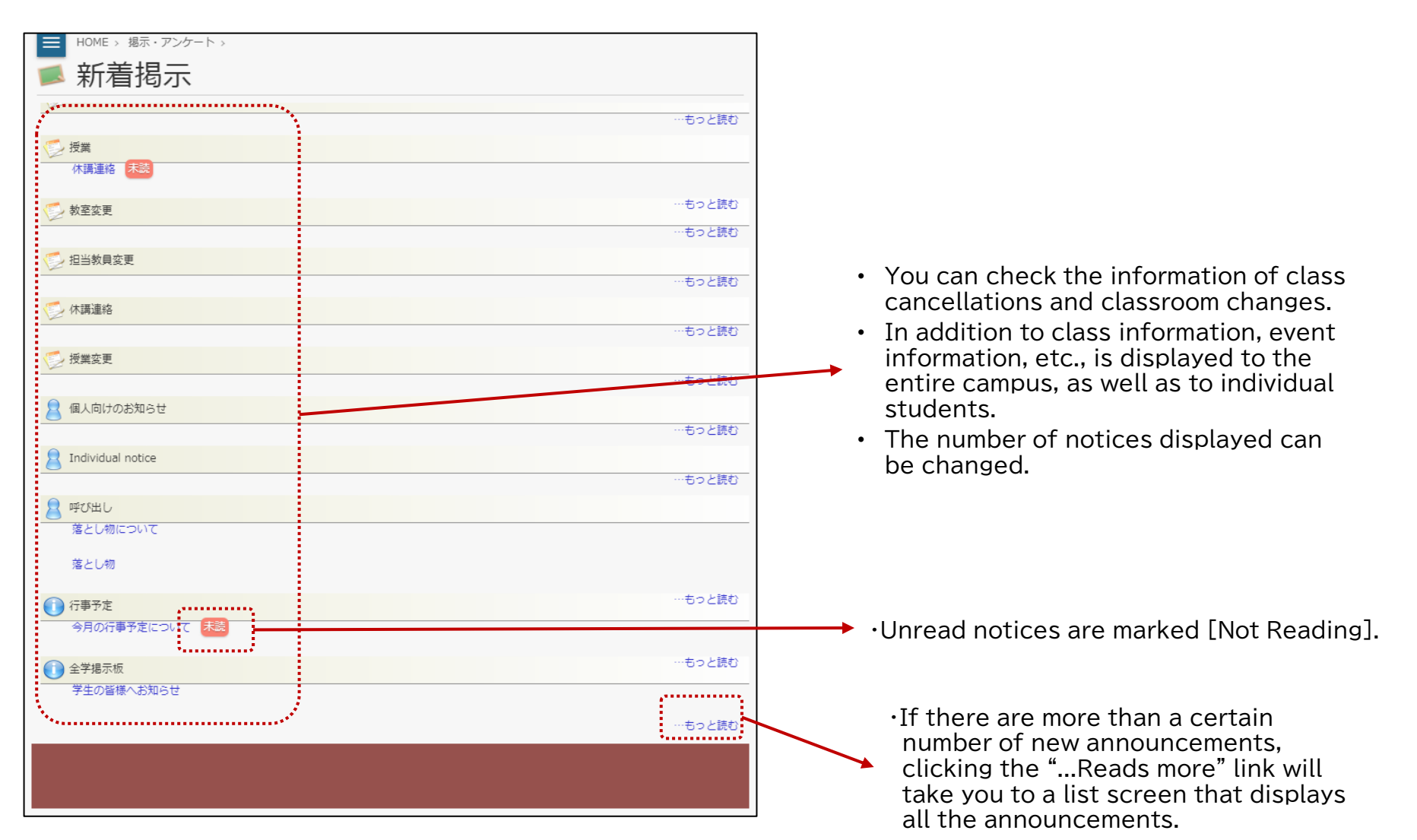

## 3. About Student information carte

The Student Portfolio allows you to view a summary of information about yourself. It can be found by opening the menu item "Student Life" -> "Student information carte".

| 🧏 Student information carte / Student Register Information               |                               |                                            |                                                         |                             |                            |                                 |                                    |         |
|--------------------------------------------------------------------------|-------------------------------|--------------------------------------------|---------------------------------------------------------|-----------------------------|----------------------------|---------------------------------|------------------------------------|---------|
| student register information                                             | student personal information  | school graduated/entrance exam information |                                                         | <ul> <li>conta</li> </ul>   | ict                        | student register information    | information of course registration |         |
| <ul> <li>information of grades</li> <li>english external exam</li> </ul> | <ul> <li>interview</li> </ul> | <ul> <li>attendance</li> </ul>             |                                                         |                             | <ul> <li>qualit</li> </ul> | fication/awards and punishments | PAS and LSR                        | tuition |
| Student ID<br>No. 24KW001 Stu                                            | udent Name メリンちゃん             |                                            |                                                         |                             |                            |                                 |                                    |         |
| 📰 student regist                                                         | er information                |                                            |                                                         |                             |                            |                                 |                                    |         |
| 1                                                                        |                               | Student Name in<br>Katakana                | サイダイ メリン                                                | Student Name<br>in Alphabet |                            |                                 |                                    |         |
|                                                                          |                               | Faculty/Department                         | Faculty of Liberal<br>ArtsDepartment<br>of Liberal Arts | Year                        | 1Grade                     |                                 |                                    |         |
|                                                                          |                               | Present Status                             | Attendance                                              | Student<br>Position         |                            |                                 |                                    |         |
| ( )                                                                      |                               | English Class                              |                                                         | Attendance<br>Number        |                            |                                 |                                    |         |
|                                                                          |                               | Semester/ All-year                         | one-year-course                                         | Number of<br>Semesters      |                            |                                 |                                    |         |
| VY                                                                       |                               | language (level)                           |                                                         |                             |                            |                                 |                                    |         |
|                                                                          |                               | Requested Month<br>and Date                | 2024year04month                                         | Date of Entry               | 2024/4/1                   |                                 |                                    |         |
|                                                                          |                               | Fall Semester Entry                        |                                                         | Entry Status                | 一般入学(前<br>期)               |                                 |                                    |         |
|                                                                          |                               | Year Entered                               | 1Grade                                                  |                             |                            |                                 |                                    |         |
|                                                                          |                               |                                            |                                                         |                             |                            |                                 |                                    |         |
|                                                                          |                               |                                            |                                                         |                             |                            |                                 |                                    |         |

### 4. If you change your address.

If you wish to change your own address, you can do so from the CAMPUSSQUARE. From the menu, open "Student Info" -> "Student Address Change" to make the change. Enter the part to be changed and press the "Change" button at the bottom of the page.

| 👦 Student Address Change                                                                                                    |                                          |                            |                           |  |                        |  |         |  |
|----------------------------------------------------------------------------------------------------|------------------------------------------|----------------------------|---------------------------|--|------------------------|--|---------|--|
| Enter the new address, and click the change button.<br>"*" indicates optional items.<br>Confirm your Contact Information of the student portfolio in advance. |                                          |                            |                           |  |                        |  |         |  |
| * Contact Information                                                                                                    |                                          |                            |                           |  |                        |  |         |  |
| Student<br>Affiliation                                                                                                    | 救護学科                                     |                            |                           |  |                        |  | 24KW001 |  |
| Name                                                                                                    | メリンちゃん                                   |                            |                           |  |                        |  | Year 1  |  |
| Postal Code                                                                                                    | - (Single-byte Characters)               |                            |                           |  |                        |  | - •     |  |
| City                                                                                                    |                                          |                            |                           |  |                        |  |         |  |
| District, block, etc.                                                                                                    | ж,                                       |                            |                           |  |                        |  |         |  |
| Building,<br>room no., etc.                                                                                                    |                                          |                            |                           |  |                        |  |         |  |
| Phone<br>number                                                                                                    | (Single-byte Characters) Hyphen Allowed  |                            |                           |  |                        |  | - •     |  |
| Mobile<br>number                                                                                                    | %(Single-byte Characters) Hyphen Allowed |                            |                           |  |                        |  |         |  |
| E-MAIL                                                                                                    | (Single-byte Characters)                 |                            |                           |  |                        |  |         |  |
| Contact Information of Guardian/s                                                                                                    |                                          |                            |                           |  |                        |  |         |  |
| Name                                                                                                    |                                          |                            |                           |  | Relation to<br>student |  | ~       |  |
| Name<br>(katakana)                                                                                                    |                                          |                            |                           |  |                        |  |         |  |
| Name<br>(alphabet)                                                                                                    |                                          |                            | X(Single-byte Characters) |  |                        |  |         |  |
| Postal Code                                                                                                    | - (Singl                                 | e-byte Characters)         |                           |  | Prefecture/city        |  | ~       |  |
| City                                                                                                    |                                          |                            |                           |  |                        |  |         |  |
| District, block, etc.                                                                                                    |                                          |                            |                           |  |                        |  |         |  |
| Building,<br>room no., etc.                                                                                                    |                                          |                            |                           |  |                        |  |         |  |
| Phone<br>number                                                                                                    |                                          | (Single-byte Characters) H | lyphen Allowed            |  |                        |  |         |  |
| Occupation                                                                                                    | - * *                                    |                            |                           |  |                        |  |         |  |

If you need to change your guarantor's contact information, name, etc., please contact your faculty section.

With CAMPUSSQUARE, You can receive notifications of class cancellations, make – up classes, and new arrivals at any email address. You can change it by opening "Student Info"  $\rightarrow$  "Notification Delivery Settings" from the menu.

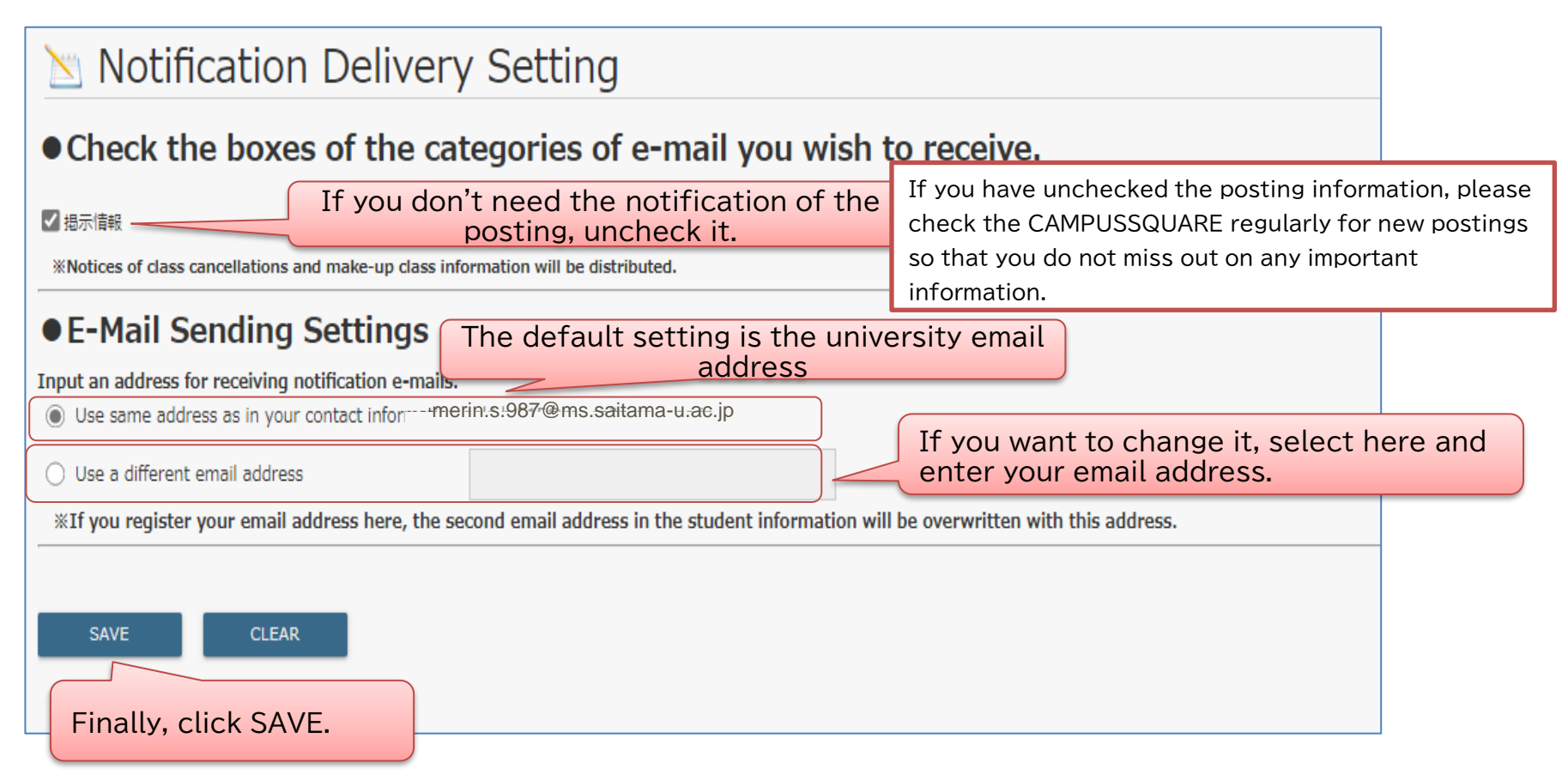

Once you have registered your own e-mail address, the registered e-mail address will be displayed in the frame.

The second email address registered in the student ID information can be confirmed from the student portfolio (however, the function will be implemented on November 1, 2024).

If you change your email address, please change your registration here as well. Also, don't forget to change your <u>ANPIC</u> email address.